## **JOBCARD INSTALLATION INSTRUCTIONS**

From http://www.carobcom.com/dlJobCard.htm save the setup program to a local folder.

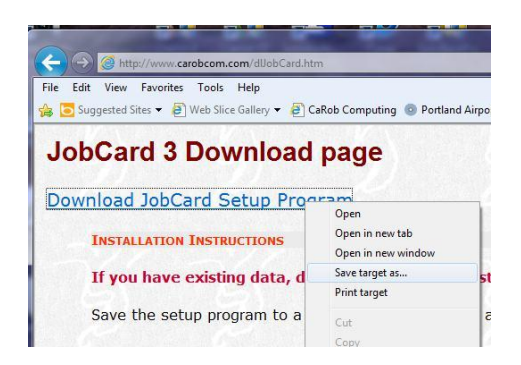

Windows 7 and Vista give stern warnings about running this sort of program, which you may safely ignore!

Run jcsetup.exe from that folder.

Choose from option 1, 2 or 3

**1.** I have JobCard3 installed and running, I just want to refresh my installation to the latest version of the JobCard3 program.

Make a backup of your existing JobCard3 folder. Run JCLock.exe to close all copies of JobCard program If using NetJobCard make sure the service is not running. Install to C:\JobCard3 folder DO NOT INSTALL SAMPLE DATA. Run JCLock.exe to enable JobCard3 to again run. If using NetJobCard install as a service. This completes the process of updating JobCard3 to the latest version. The following sections of this document do not apply to you.

## 2. I have a previous version of JobCard.

Install to C:\JobCard3 folder with or without sample data. Copy \*data from the old JobCard folder to C:\JobCard3 folder. (\*Data is all files with extension tps with the exception of SClient.tps and upg.tps) When you run JobCard.exe, existing data will automatically convert.

## 3. I do not have an earlier version of JobCard.

Install to C:\JobCard3 folder with sample data.

The setup will fully install JobCard3 in a demonstration mode. The default installation folder is C:\JobCard3 with a subfolder called Documentation containing the User Guide in .pdf format.

Shortcuts to JobCard will be placed on your desktop and in a JobCard folder in Start > Program Files menu.

**Login Passwords:** Login initially as a User with the password 1 (that means the password is just the digit '1'), then go in as Administrator with password 2.

## **THE PURCHASE PROCESS**

The initial installation runs JobCard3 in demonstration mode, for an unlimited time, but with some limitations on data capacity.

Contact CaRob Computing (carobcomputing@hotkey.net.au) with a purchase order to receive a Client File that fully activates JobCard3 in your organisation's name. Copy this file into the JobCard3 folder, over-writing the existing file. This will make JobCard fully functional for 4 weeks.

When payment is received, we send a registration code that then enables continued operation.

| Welcome                                            |                                                                                 | Select Destination Folder                                                                                | X                                                               |
|----------------------------------------------------|---------------------------------------------------------------------------------|----------------------------------------------------------------------------------------------------|-----------------------------------------------------------------|
|                                                    | Welcome to the JobCard3 Setup<br>Wizard.                                        | Destination Folder<br>Click Next to install to this folder, or of<br>Please enter the location where you | lick Change to install into a different folder.                 |
| ab Cana                                            | The wizard will install JobCard3 on your computer.                              | folder name or click the Change butt                                                                     | on to find a new location.                                      |
|                                                    | Make sure No JobCard is running on your system.                                 | Install JobCard3 to:                                                                                     |                                                                 |
|                                                    | Click Cancel to quit Setup.<br>Click Next to continue with the Setup program.   | C:\JobCard3                                                                                              | Change                                                          |
| SetupBuilder.com                                   | WARNING: This program is protected by copyright law and international treaties. | Setup8uilder.com                                                                                         | < Back Next > Cancel                                            |
|                                                    |                                                                                 |                                                                                                    |                                                                 |
| Setup Type Setup Type Choose the setup type that b | best suits your needs.                                                          | Ready to Install<br>Ready to Install the Program<br>The wizard is ready to begin installa                | ion.                                                            |
|                                                    |                                                                                 |                                                                                                    | 1 Alexandree                                                    |
| Please select a setup type:                        |                                                                                 | If you want to review or change any<br>the wizard.                                                       | of your installation settings, click Back. Click Cancel to exit |
| Typical     JobCar                                 | rd program + Sample data                                                        | Current Settings:                                                                                        |                                                                 |
|                                                    |                                                                                 | Set a Tara                                                                                               |                                                                 |
| © <u>M</u> inimal                                  |                                                                                 | Typical                                                                                                  |                                                                 |
| Install JobCar                                     | rd program files Unly                                                           | Destination Folder                                                                                       |                                                                 |
|                                                    |                                                                                 | Disk Space Requirements                                                                                  |                                                                 |
|                                                    |                                                                                 | 27,207K                                                                                                  |                                                                 |
|                                                    |                                                                                 |                                                                                                    |                                                                 |
|                                                    |                                                                                 |                                                                                                    | J                                                               |
| SetupBuilder.com                                   | < Back Next > Cancel                                                            | SetupBuilder.com                                                                                         | < Back Next > Cancel                                            |
|                                                    |                                                                                 |                                                                                                    |                                                                 |
|                                                    |                                                                                 |                                                                                                    |                                                                 |
|                                                    |                                                                                 | Finish                                                                                                   |                                                                 |
| Installing JobCard3                                |                                                                                 |                                                                                                    |                                                                 |
| The program features you s                         | elected are being installed.                                                    | Se Se                                                                                                    | tup wizard Complete                                             |
| Please wait while                                  | the Setup Wizard installs JobCard3. This may take several minutes.              | The S                                                                                                    | Setup Wizard has successfully installed JobCard3. Click         |
|                                                    |                                                                                 | Lovedrd Finish                                                                                           | to exit and Wildra.                                             |
| Copying new files:<br>chrome css                   |                                                                                 |                                                                                                    |                                                                 |
|                                                    |                                                                                 |                                                                                                    |                                                                 |
|                                                    |                                                                                 |                                                                                                    |                                                                 |
|                                                    |                                                                                 |                                                                                                    |                                                                 |
|                                                    |                                                                                 |                                                                                                    |                                                                 |
|                                                    |                                                                                 |                                                                                                    |                                                                 |
|                                                    |                                                                                 |                                                                                                    | ·                                                               |
|                                                    |                                                                                 | SetupBuilder.com                                                                                         | <u>Finish</u> <u>Cancel</u>                                     |